## Barvna shema aplikacije na tabličnem računalniku Samsung ima barvni negativ

Primer težave:

Barvna shema aplikacije na tabličnem računalniku Samsung ima barvni negativ v vseh menijih in aplikacijah na Android OS.

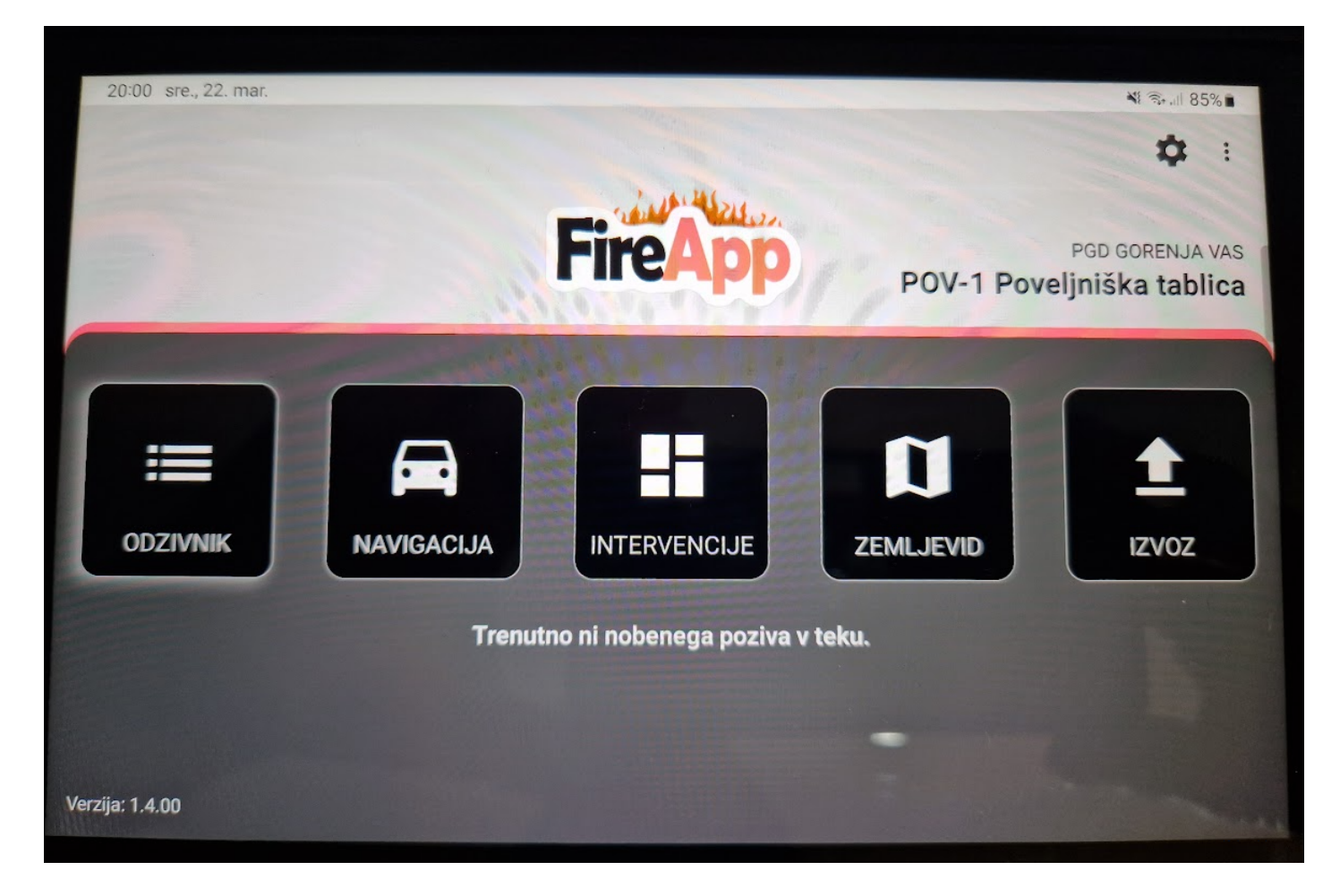

Gre za Avtomatsko nastavitev za ''Inverzijo barv'' Android OS pri nekaterih tabličnih računalnikih proizvajalca Samsung.

Barve oz. barvno shemo povrnemo v prvotno oz. osnovno na sledeč način:

- Z vrha proti dnu potegnemo in odpremo ekran z obvestili, ter v zgornjem desnem robu kliknemo na zobnik in odpremo nastavitve:

| 19:57<br>sre., 22. mar.                | * 제 (국              | \$      |
|----------------------------------------|---------------------|---------|
|                                        | 60                  | Jî)     |
| Upravlj. naprave                       | Izhod predstavnosti | D       |
| 14° v kraju Srednja vas - Poljane 1930 |                     | ~       |
|                                        | Nastavitve obvestil | Počisti |

Odpre se nam stran z vsemi nastavitvami tabličnega računalnika, pomaknemo se nižje in na levi orodni vrstici najdemo stran ''Dostopnost''. Ko jo kliknemo se nam odpre nov meni v katerem izberemo stran ''Izboljšanje vidnosti'':

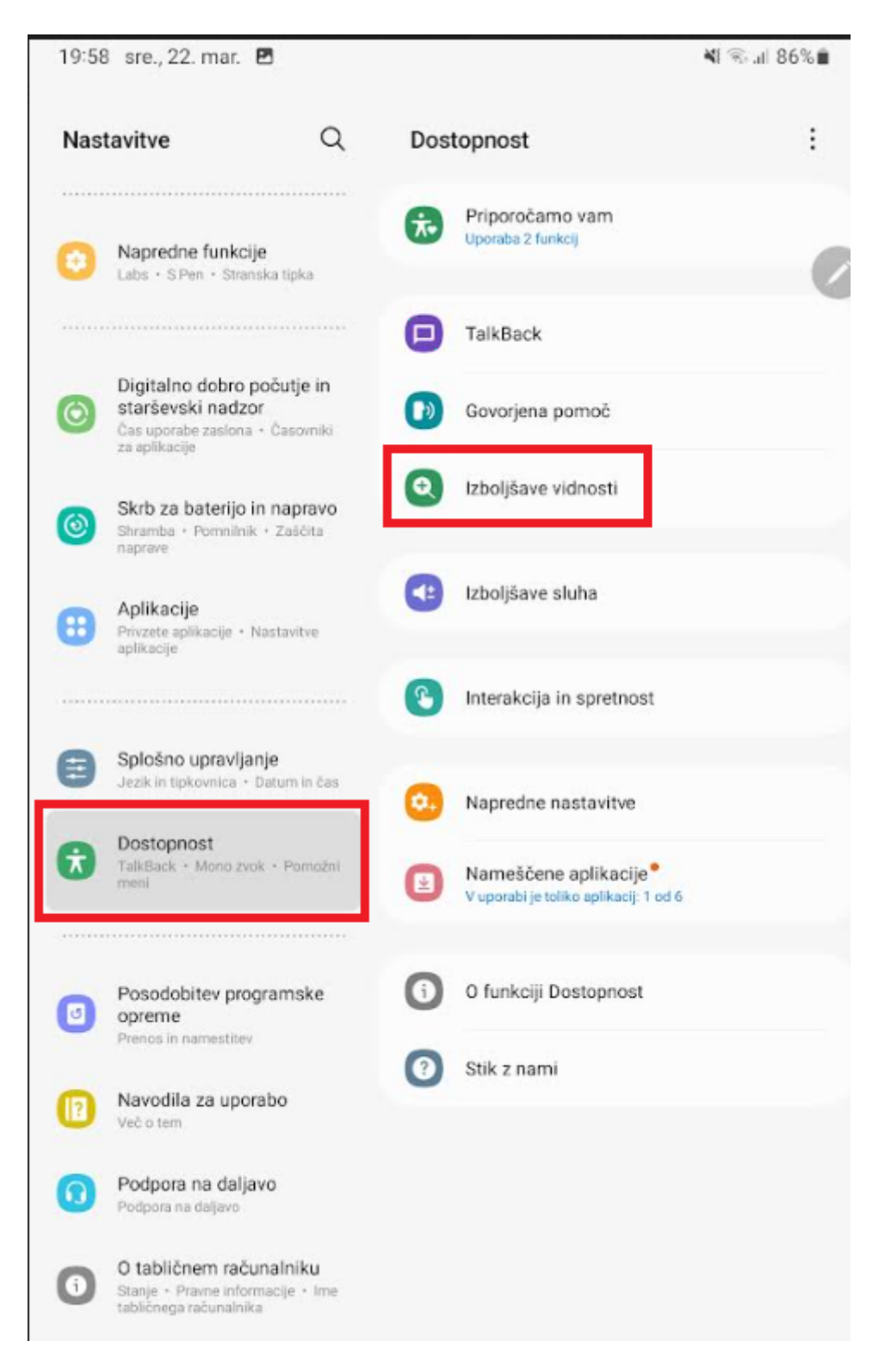

- Najdemo nastavitev "Inverzija barv" ter jo kliknemo, da se odpre nov meni:

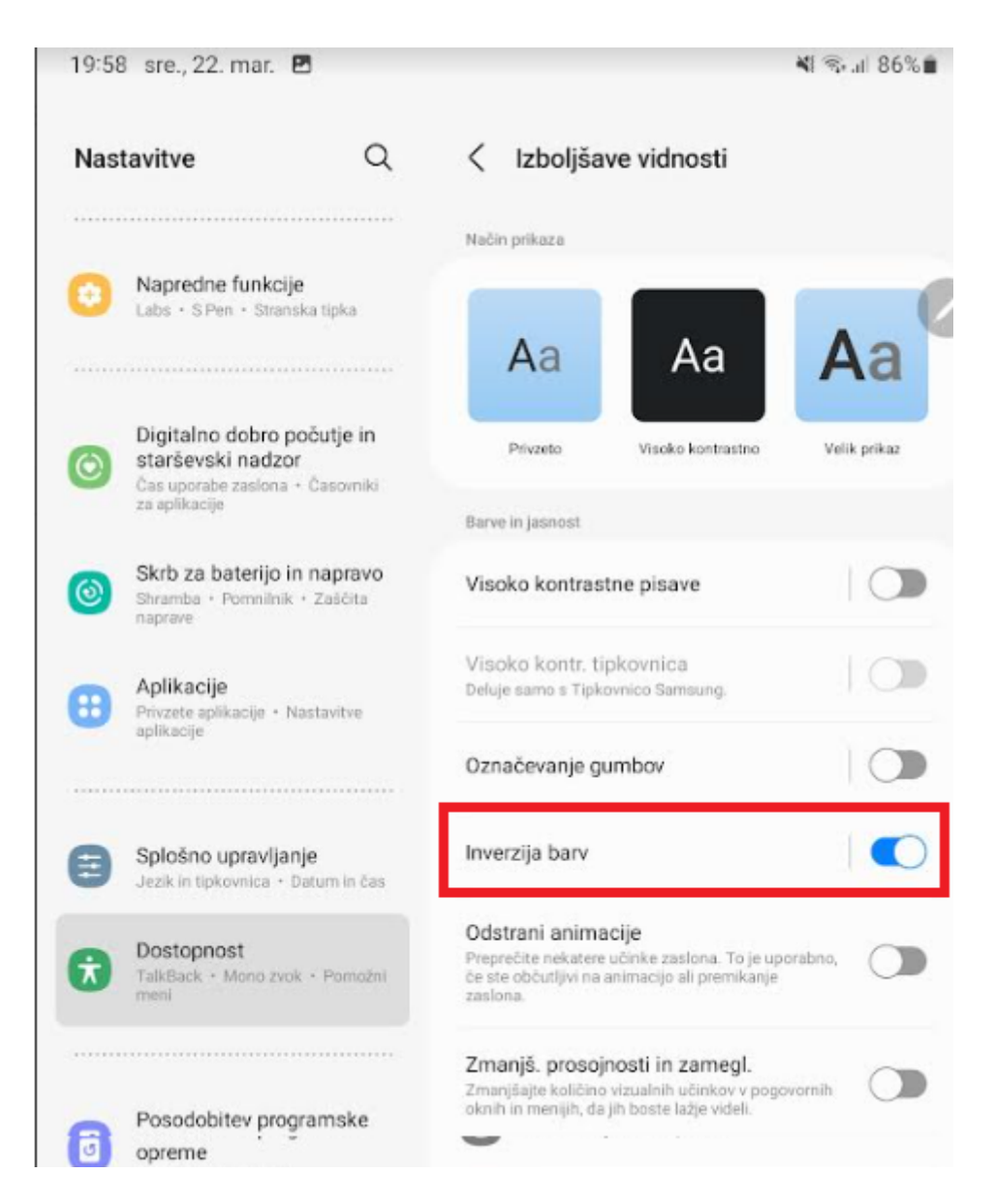

- Nastavitev izključimo in barve se prestavijo iz črne menijske v belo:

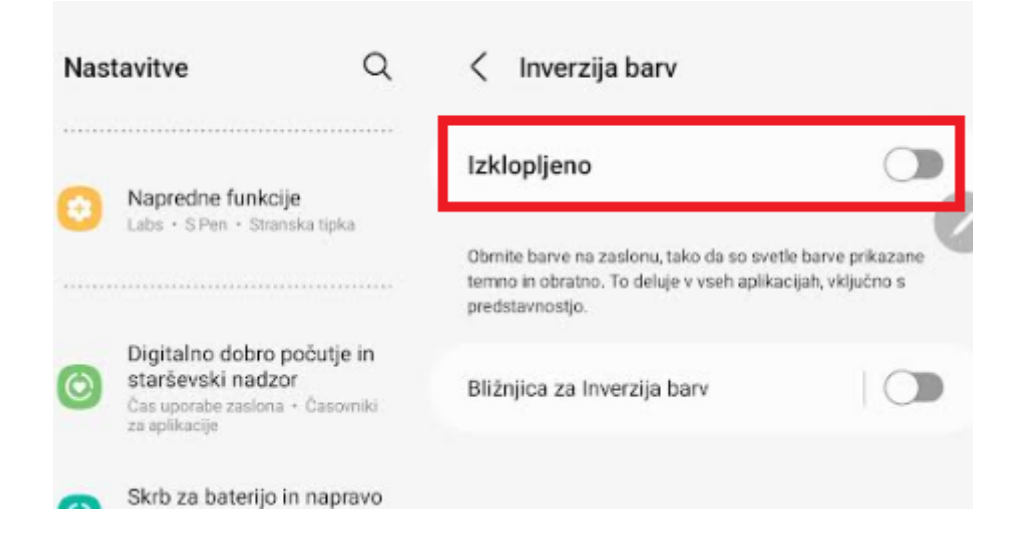

Sistem se postavi na osnovno barvno nastavitev, prav tako na aplikacijah ni več barvnega negativa

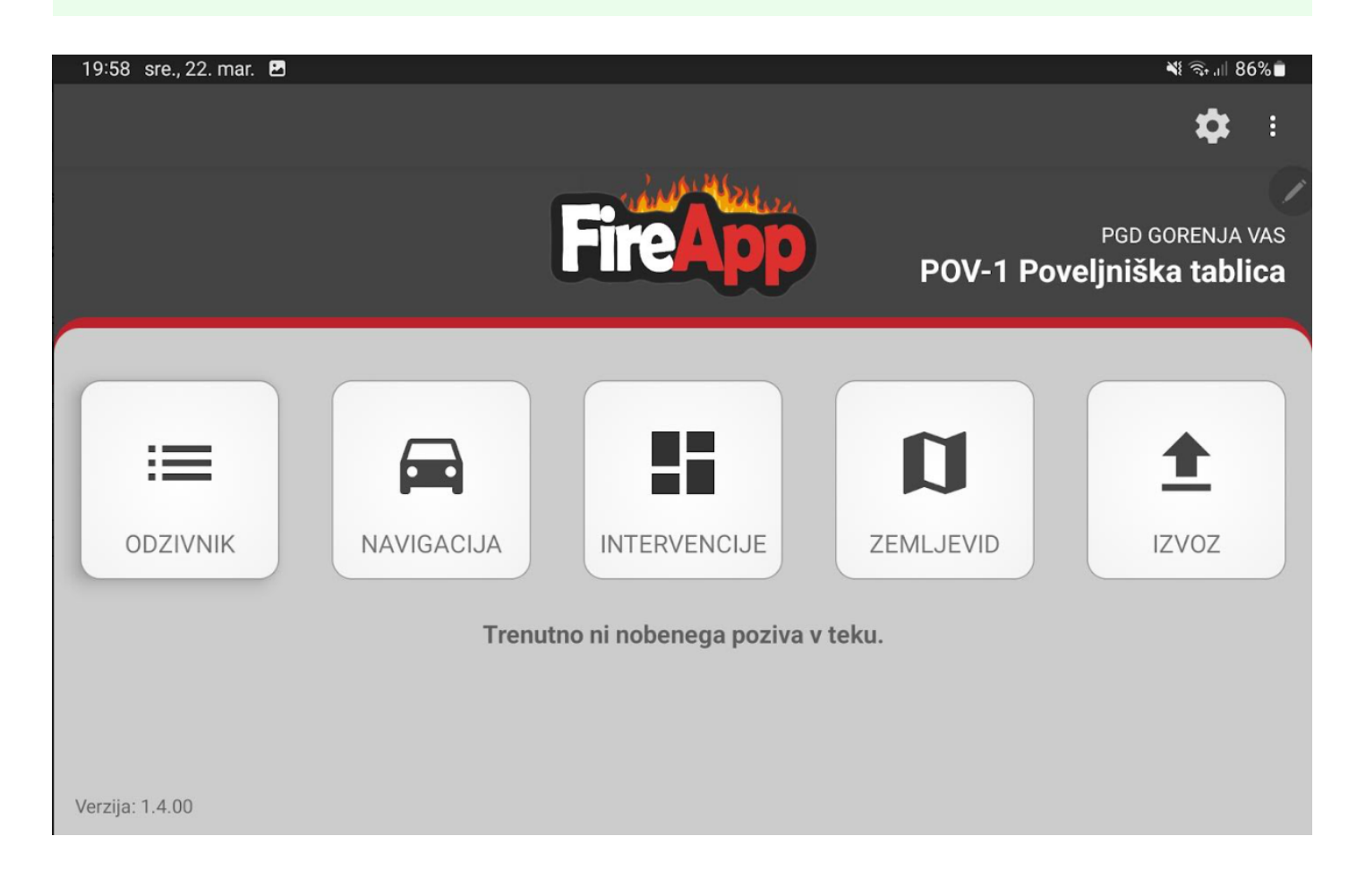

Revision #1

Created Wed, Mar 22, 2023 7:04 PM by Domen Božičnik Updated Sun, Mar 9, 2025 4:56 PM by Domen Božičnik